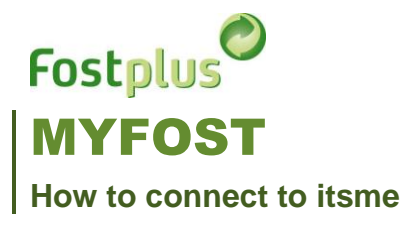

## 1 SIGN IN

| Fostplus      |         | NL FR <u>EN</u>                                            |
|---------------|---------|------------------------------------------------------------|
| Username      | Forgot? |                                                            |
| user@test.com |         | Is your username already connected to<br>an itsme-account? |
| Password      | Forgot? |                                                            |
|               |         | Log in with itsme                                          |
| Sign in       |         | Not yet connected? Click here for more information.        |

## 2 USER PROFILE

| i Open you use | r profile       |     |                        |
|----------------|-----------------|-----|------------------------|
|                |                 |     |                        |
| MEMBER - GROUP | MEMBER - 000000 | ₹ ₹ | 🗘 First Lastname 💄   🚦 |

## 3 ITSME

Click on the button "Log in with itsme" on the user profile page. You will be forwarded to itsme. Log in with itsme. After login you will be redirected to the MyFost user profile page.

Repeat these steps to connect other itsme accounts to this MyFost user profile.

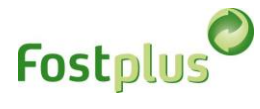

| Fostplus <sup>©</sup> MyFos | t                 |            | MEMBER - GROUP | All       | ≓ First Lastname L   Logout ⊀*<br>NL FR EN VERTAAL |
|-----------------------------|-------------------|------------|----------------|-----------|----------------------------------------------------|
| Homepage Users              |                   |            |                |           | Help & FAQ                                         |
| User                        |                   |            |                |           |                                                    |
| User name                   | miromtest         |            |                |           |                                                    |
| E-mail                      | user@test.com     | First name | First          | Last name | Lastname                                           |
| Salutation                  | Mr                | Language   | Dutch          | •         |                                                    |
| Active                      | ĭ.                |            |                |           |                                                    |
| Activated on                | 08.02.2021 14:03  |            |                |           |                                                    |
| itsme                       | Log in with itsme |            |                |           |                                                    |
| G Back 🕹 Save               |                   |            |                |           |                                                    |
| ••                          |                   |            |                |           |                                                    |

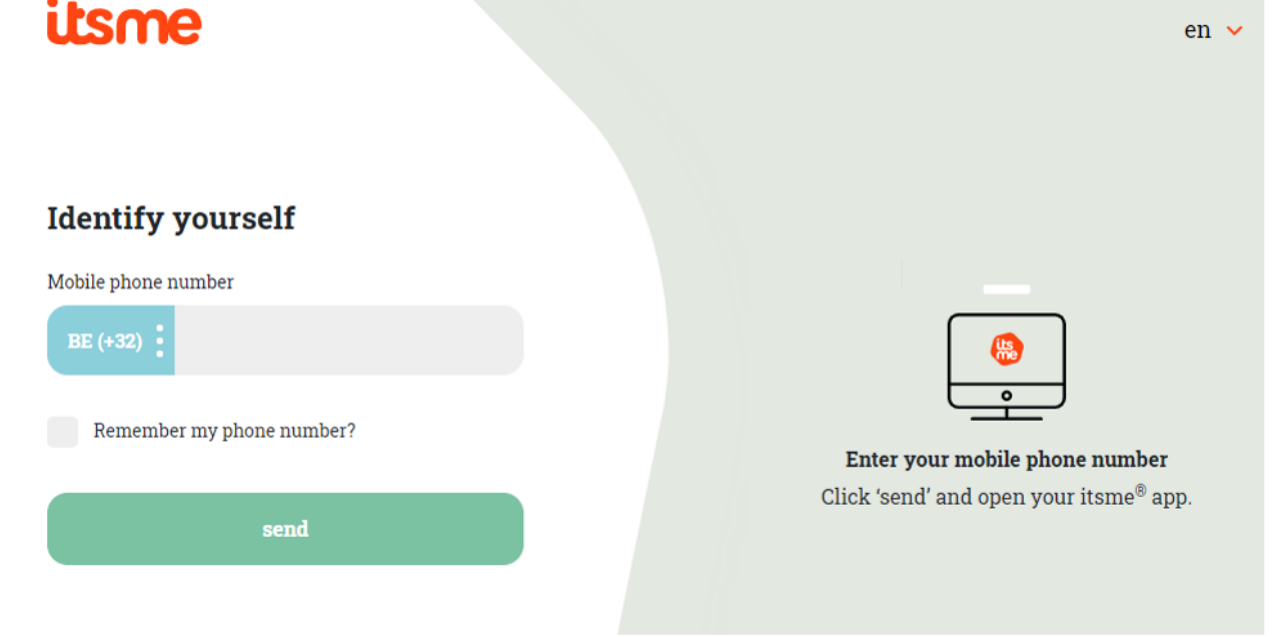

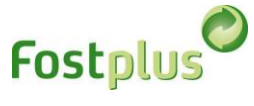

| Fostplus <sup>®</sup> MyFos | t                        |            |   | MEMBER - GROUP | All       | • = | First Lastname 💄   Logout 🖍 |
|-----------------------------|--------------------------|------------|---|----------------|-----------|-----|-----------------------------|
| Homepage Users              |                          |            |   |                |           |     | Help & FAQ                  |
| User                        |                          |            |   |                |           |     |                             |
| User name                   | miromtest                |            |   |                |           |     |                             |
| E-mail                      | user@test.com            | First name |   | First          | Last name |     | Lastname                    |
| Salutation                  | Mr                       | Language   |   | Dutch          | •         |     |                             |
| Active                      | ¥                        |            |   |                |           |     |                             |
| Activated on                | 08.02.2021 14:03         |            |   |                |           |     |                             |
| itsme                       | Connected itsme accounts |            |   |                |           |     |                             |
|                             | Killian Janssens         |            | Ô |                |           |     |                             |
|                             | Log in with itsr         | ne         |   |                |           |     |                             |
| 🕒 Back 🛃 Save               |                          |            |   |                |           |     |                             |

## 4 DISCONNECT ITSME ACCOUNT

After sign in, go to the user profile and delete the connected itsme account.

|                              |                          |           |   | MEMBER - CROUP | All |            | → Einst | Lactoame 🖲 🛛 | L Afmelden 🖨 |
|------------------------------|--------------------------|-----------|---|----------------|-----|------------|---------|--------------|--------------|
| Fostplus <sup>O</sup> MyFost | t                        |           |   | MEMBER - GROUP | All | •          | ← First | NL FR        | EN VERTAAL   |
| Startpagina Gebruikers       |                          |           |   |                |     |            |         |              | Help & FAQ   |
| Gebruiker                    |                          |           |   |                |     |            |         |              |              |
| Gebruikersnaam               | miromtest                |           |   |                |     |            |         |              |              |
| E-mail                       | user@test.com            | Voornaam  |   | First          |     | Achternaam |         | Lastname     |              |
| Aanhef                       | Dhr. 🔻                   | Taal      |   | Nederlands     | •   |            |         |              |              |
| Actief                       | <b>e</b>                 |           |   |                |     |            |         |              |              |
| Geactiveerd op               | 08.02.2021 14:03         |           |   |                |     |            |         |              |              |
| itsme                        | Gekoppelde itsme account | 5         |   |                |     |            |         |              |              |
|                              | Killian Janssens         |           | Ô |                |     |            |         |              |              |
|                              | Aanmelden                | met itsme |   |                |     |            |         |              |              |
| 🚱 Terug 🛨 Opslaan            |                          |           |   |                |     |            |         |              |              |